## Hur man Skapa en Padlet – ki.padlet.org

| 1 + м/ | AKE A PADLET                                                      | H                                         |                   |                      |                     |            |        |
|--------|-------------------------------------------------------------------|-------------------------------------------|-------------------|----------------------|---------------------|------------|--------|
|        | Wall                                                              | PREVIEW                                   | Stream            | PR                   | EVIEW               |            |        |
|        | Pack content in a brick-like<br>layout.                           | Streamline content<br>read, top-to-bottom | in an ea<br>feed. | sy to                |                     |            |        |
|        | SEL                                                               |                                           | SELEC             | т                    | CLOSE               | Modify     | NEXT   |
|        |                                                                   |                                           |                   | L.                   | Title<br>My phenome | nal padlet | 3      |
|        | Backchannel PREVIEW<br>Communicate in a chat like<br>environment. | PREVIEW                                   | Man               | F                    | Description         |            |        |
|        |                                                                   | Add content to points on a                | Made with th      | e best of intentions |                     |            |        |
|        | SELECT                                                            |                                           | SELEC             | т                    | lcon                |            | None > |
|        |                                                                   |                                           |                   |                      | Address             |            |        |

- 1. Klick på *Made a Padlet*
- 2. Välj Padlet format
- 3. Ange ett namn, beskrivning & välj interaktionsfunktionalitet. Klick då på *Next*.
- 4. Klick på Share

| r ⇒ SH | IARE                    | 4                                                                                                    |
|--------|-------------------------|----------------------------------------------------------------------------------------------------|
|        | Priva<br>Keep f<br>mana | te.<br>the padlet hidden from the public. Even if someone<br>ges to get to it, they should not be able to access it. |
|        | CHAN                    | IGE PRIVACY 5                                                                                                    |
|        | A                       | This padlet is private. Visitors not in your invited contributors list will be denied access.                        |
|        | Θ                       | Copy link to clipboard                                                                                               |
|        |                         | Get QR code                                                                                                    |
|        | $\langle \rangle$       | Embed in your blog or your website                                                                                   |

- 5. Klick på *Change Privacy* och då välj *Unlisted* eller *Passworded.* Se till att ställa in besökarnas behörigheter (visitor permissions)
- 6. Dela din Padlet via link eller QR Code (presentation), eller bädda in det (Web/Canvas)